# **Disclosure of Significant Financial Interest Instructions**

To make changes to disclosures WITH significant financial interests

## Step 1: Modify/Recertify

When you log into your financial disclosure, click on the Modify/Recertify button at the top of your disclosure to be able to re-certify your disclosure. This will allow you to make changes to your disclosure

| on Disclosure of Significant Financial Interest                            |                                            |   |
|----------------------------------------------------------------------------|--------------------------------------------|---|
| My Disclosure                                                              |                                            |   |
| View Submitted Disclosure                                                  |                                            |   |
| Disclosure Options:   Modify / Recertify Disclosur                         | e     View Summary     Expand All          | 5 |
| Banartan                                                                   |                                            |   |
| Reporter:                                                                  |                                            |   |
| Tugade, Victoria Ryan                                                      | EMPLID:                                    |   |
| Tugade, Victoria Ryan Officer, Conflict of Interest                        | EMPLID:<br>Affiliation: Staff              |   |
| Tugade, Victoria Ryan Officer, Conflict of Interest VP for Research Office | EMPLID:<br>Affiliation: Staff<br>Status: A |   |

## Step 2: Training

Complete your conflict of interest training.

If you have already completed training, the training checkbox will already be checked and your disclosure will state "Training Certified" and provide the date you completed your training on the right side of the Conflict of Interest Training box.

| Conflict of Interest Training: use this section to complete your required train                                                                                                    | ning                                                                    |
|----------------------------------------------------------------------------------------------------|-------------------------------------------------------------------------|
| Please review the presentation provided below. After reviewing the training material provided, please com section of your disclosure.                                                                                                    | plete the certification for this                                        |
| Q Open Conflict of Interest Training module                                                                                                    | Training Certified 07/14/2014                                           |
| certify that I have reviewed the provided training material, in accordance with the University's conflict                                                                                                    | of interest training requirements.                                      |
| Please note: if you check this box, you are certifying that you have reviewed the provided training mate<br>have completed the University's conflict of interest training requirement. You must complete the training<br>your full disclosure. | erial in its entirety and as such,<br>ng in order to certify and submit |

If you have not yet completed training the statement on the right side of the training box will state "Training not yet Certified." Please launch the conflict of interest training module and, after you have reviewed the module in its entirety, please check the certification box to certify that you have reviewed the training materials and completed your training requirement.

| Co           | onflict of Interest Training: use this section to complete your required training                                                                                                    |   |
|--------------|----------------------------------------------------------------------------------------------------|---|
| Plea<br>sect | ase review the presentation provided below. After reviewing the training material provided, please complete the certification for this<br>tion of your disclosure.                                                                                                    |   |
| Ţ (          | Open Conflict of Interest Training module                                                                                                    | þ |
|              | ] I certify that I have reviewed the provided training material, in accordance with the University's conflict of interest training requirements.                                                                                                    |   |
|              | Please note: if you check this box, you are certifying that you have reviewed the provided training material in its entirety and as such, have completed the University's conflict of interest training requirement. You must complete the training in order to certify and submit your full disclosure. |   |
|              | If you have already taken the training and your disclosure does not reflect your completed training, please contact he COI Office 520-626-7879                                                                                                    |   |

## **Step 3: Financial Entities**

To edit an existing financial entity select the Edit box next to that financial entity. (NOTE: if a financial entity is no longer active, you can set it to Inactive while in edit mode by selecting the "Inactive" option from the drop down in the "Status" section).

To add a new financial entity select the + symbol to the left of "Add Financial Entity"

| "Financial Entities" in this form mea<br>policy on Investigator Conflict of Inte | ans "significant financial interests" (for the previous 12-m<br>erest in Research ① Show definition of Significant Financial | ionth period) as defined in the Universi<br>Interests | ity's  |
|----------------------------------------------------------------------------------|----------------------------------------------------------------------------------------------------|-------------------------------------------------------|--------|
| Edit View                                                                        | Name                                                                                                    | Туре                                                  | Status |
| Entity Test 1                                                                    |                                                                                                    | Small Business                                        | Active |

## Step 4: Proposals/Awards

To edit an existing project select the Edit box next to the project you wish to edit.

To add a project, please e-mail the COI office with your project information. We can link the project to your disclosure using UAccess Research data. This will save you the time of having to type in the basic project identifying information.

• You can add the proposal or award yourself by selecting the + symbol to the left of the "Add Award/Proposal" statement.

| i | View | Project                       |                      | Relatedness   | atedness     |
|---|------|-------------------------------|----------------------|---------------|--------------|
|   |      | Test Proposal 1: R01CA3369951 |                      |               |              |
|   | 0    | Start Date: 07/01/2014        | End Date: 06/30/2016 | Set as        | Not Required |
|   | (I)  | Project Type: Proposal: New   | Project Role: PD/PI  | Entity Test 1 | Unrelated    |
| Ϊ |      | Sponsor Name: NIH             | Funding Amnt: \$0.00 |               |              |

### Step 5: Non-Sponsored

To edit an existing non-sponsored project select the Edit box next to the project you wish to edit. To add a non-sponsored project select the + symbol to the left of "Add Non-Sponsored (Unsponsored Activity)".

| lit | View | Project                                                         | Rel           | atedness  |
|-----|------|-----------------------------------------------------------------|---------------|-----------|
|     | ١    | Test non-sponsored project 1                                    | Estily Test 4 | Uprolated |
|     |      | Start Date: 07/01/2014 End Date: 06/30/2018 Project Role: PD/PI | Entity rest r | Unrelated |

# Step 6: Institutional Review Board (IRB)

To edit an existing IRB protocol select the edit box next to the project you wish to edit. To add a non-sponsored project select the + symbol to the left of "Add IRB Protocol".

| lit | View | IRB Protocol                                                  | Rel      | atedness   |
|-----|------|---------------------------------------------------------------|----------|------------|
|     | 0    | Testing procuct B                                             | B Test 1 | Unrelated  |
|     |      | Project Number: Not yet applied Lead Investigator: IRB Test 1 |          | offreiated |

## Step 7: Travel Disclosure

If you were not funded by PHS when you previously disclosed but have now received PHS funding, please change the answer to Yes in the travel section and complete the travel questionnaire.

| Are you a PHS funded Investigator? |  |
|------------------------------------|--|
| 🛇 Yes 💿 No 🚽                       |  |
|                                    |  |

# **Step 8: Certification**

Once you have certified that you have no changes to your financial entities, check the box in the Certification section and click on Save & Submit.

| ertification                                       |                                                                                                    |
|----------------------------------------------------|----------------------------------------------------------------------------------------------------|
| I certify under<br>this statement<br>Investigators | r penalty of perjury under the laws of the State of Arizona that I have used all reasonable diligence in preparin<br>nt and that it is true and complete to the best of my knowledge. (as defined in the University's " <u>Policy on</u><br><u>Conflict of Interest in Research</u> ") |
|                                                    | Save & Submit                                                                                                    |

If you have issues re-certifying, please call our office at 520-626-7879.